## Essential Elements of Information (EEI) Documents

Upload Required Documents

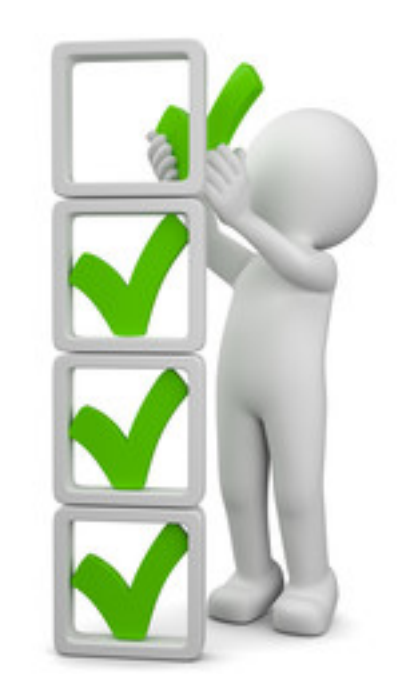

### **Applicant Event Profiles**

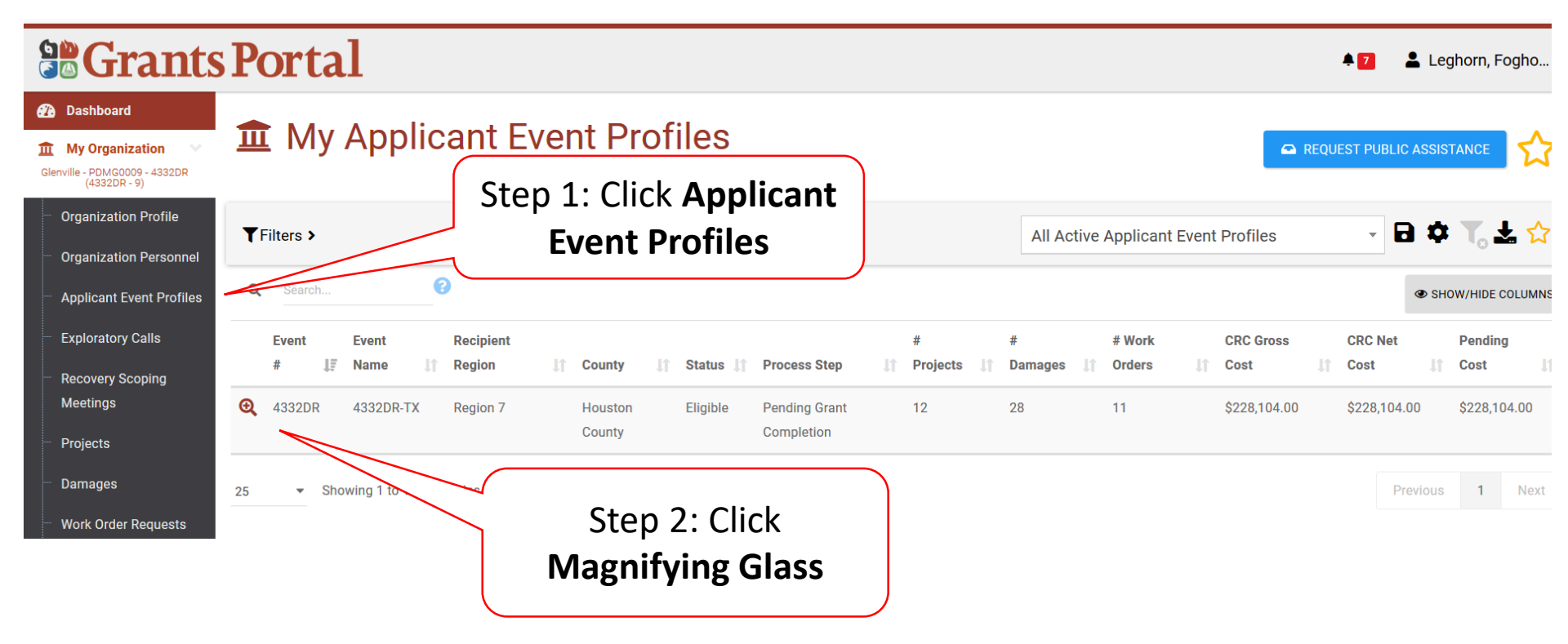

#### **Applicant Event PA Requests Profile**

| (1 (1))<br>(2) (2)<br>(2) (2)<br>(2) (2) (2)<br>(2) (2) (2) (2) (2) (2) (2) (2) (2) (2) | Grants                                                               | Portal                                          |                                                                   |                |                                               | 🔺 🚺 💄 Crocker, Betty 👻                |
|-----------------------------------------------------------------------------------------|----------------------------------------------------------------------|-------------------------------------------------|-------------------------------------------------------------------|----------------|-----------------------------------------------|---------------------------------------|
| 2 Da                                                                                    | v Organization v<br>nanatown (8790)                                  | Applicant Event F                               | Profile                                                           |                |                                               | ✿ OPTIONS - ▲ REPORTS -               |
| ··· Org<br>··· Org<br>··· App                                                           | janization Profile<br>janization Personnel<br>plicant Event Profiles | <b>A</b> This Applicant is <b>pending grant</b> | completion.                                                       |                |                                               |                                       |
| - Exp                                                                                   | oloratory Calls                                                      | General Information                             | 0700                                                              |                | Event Information                             | 100700                                |
| Me<br>                                                                                  | etings<br>jects                                                      | FEMA PA CODE                                    | 8790<br>Bananatown                                                |                | JOB #                                         | 4337DR<br>4337DR-FL                   |
| ··· Dar                                                                                 | mages                                                                | TYPE                                            | County Government                                                 |                | EVENT TYPE                                    | Disaster                              |
| ··· Wo                                                                                  | rk Order Requests<br>rk Orders                                       | STATUS                                          | Eligible                                                          |                | INCIDENT LEVEL                                | 1                                     |
| ✓ M)                                                                                    | y Tasks 🗸 🗸                                                          | RPA DECISION DATE                               | 03/02/2018 02:47 PM AST                                           |                | INCIDENT START DATE                           | September 4, 2017                     |
| i⊞ Ca                                                                                   | ilendar                                                              | RSM COMPLETION DATE                             | 02/22/2019 08:30 AM AST                                           |                | INCIDENT END DATE                             | Ongoing                               |
| P OI                                                                                    | esources                                                             | DAMAGE INVENTORY DEADLINE                       | 02/17/2020                                                        |                | DECLARATION DATE                              | September 10, 2017                    |
| 🕙 Int                                                                                   | telligence 🗸 🗸                                                       | PROCESS STEP                                    | Pending Grant Completion<br>As of February 22nd, 2019 8:26 AM AST |                | DECLARED COUNTIES                             | Bradford County - September 9th, 2017 |
|                                                                                         |                                                                      | 네 Stats/Summary >                               |                                                                   | Scroll down to | FIXED COST OFFER DECLARATION-WIDE<br>DEADLINE | September 10, 2018                    |
|                                                                                         |                                                                      |                                                 |                                                                   | Projects bar   |                                               |                                       |
|                                                                                         |                                                                      | 😩 Contacts 🔸                                    |                                                                   |                |                                               |                                       |
|                                                                                         |                                                                      | ♥ Locations >                                   |                                                                   |                |                                               |                                       |

#### Locate Event Project

| Grants                                                              | Portal (        |                                                     |                   |          | A 🖬 🕹                           | Leghorn, Fo    |
|---------------------------------------------------------------------|-----------------|-----------------------------------------------------|-------------------|----------|---------------------------------|----------------|
| 🕐 Dashboard                                                         | 🖾 Follow-Up Me  | Step 1: Click to exp                                | pand              |          |                                 |                |
| My Organization<br>Glenville - PDMG0009 - 4332DR<br>(4332DR - 9)    | Site Inspection | the <b>Projects</b> ba                              | ir                |          |                                 |                |
| Organization Profile                                                |                 |                                                     |                   |          |                                 |                |
| <ul> <li>Organization Personnel</li> </ul>                          | 🖨 Projects 🗸    |                                                     |                   |          | ≓ BULK ASS                      | IGN PROJECT PO |
| Applicant Event Profiles     Exploratory Calls     Recovery Sconing | Active Inactive |                                                     |                   |          |                                 |                |
| Meetings                                                            | CATE            | GORY Select                                         | STATUS            | All      | Ŧ                               |                |
| <ul> <li>Projects</li> </ul>                                        |                 |                                                     | HAS RFI           | Select   |                                 |                |
| <ul> <li>Damages</li> <li>Work Order Requests</li> </ul>            | Ster<br>Mag     | p 2: Click the                                      | HAS POLICY ISSUE? | Select   |                                 |                |
| ···· Work Orders                                                    | Q Sear          |                                                     |                   |          | ● SHOW/                         | HIDE COLUMNS   |
| ☑ My Tasks 👻                                                        | ₽ -ct# ↓≞       | Category I                                          | Title J1          | Туре     | Process Step J1                 | # Damages      |
| 🖬 Calendar                                                          | <b>Q</b> 5054   | G - Parks, Recreational Facilities, and Other Items | City Parks        | Standard | Pending EEI Completion          | 3              |
| 🕞 Resources                                                         | <b>Q</b> 5055   | E - Buildings and Equipment                         | Maintenance Bldg  | Standard | Pending EEI Completion          | 1              |
| Intelligence                                                        | <b>Q</b> 7446   | E - Buildings and Equipment                         | Sheriff's Lab     | Standard | Pending CRC Project Development | 1              |
| ~                                                                   | <b>Q</b> 8415   | C - Roads and Bridges                               | County Roads      | Standard | Pending CRC Project Development | 2              |

#### Locate Essential Elements Of Information (EEI) Required Documents

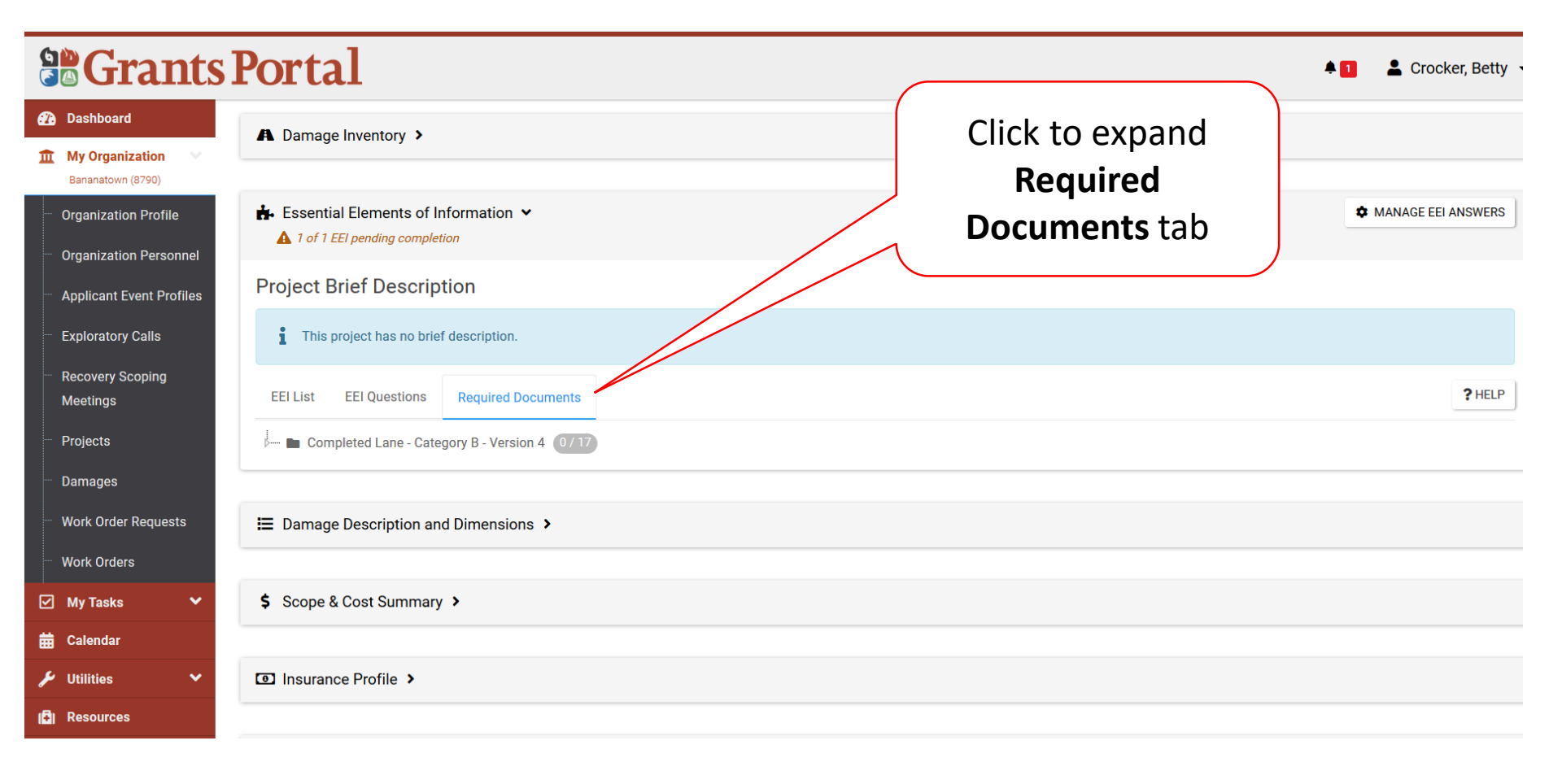

# Attach Essential Elements Of Information (EEI) Required Documents

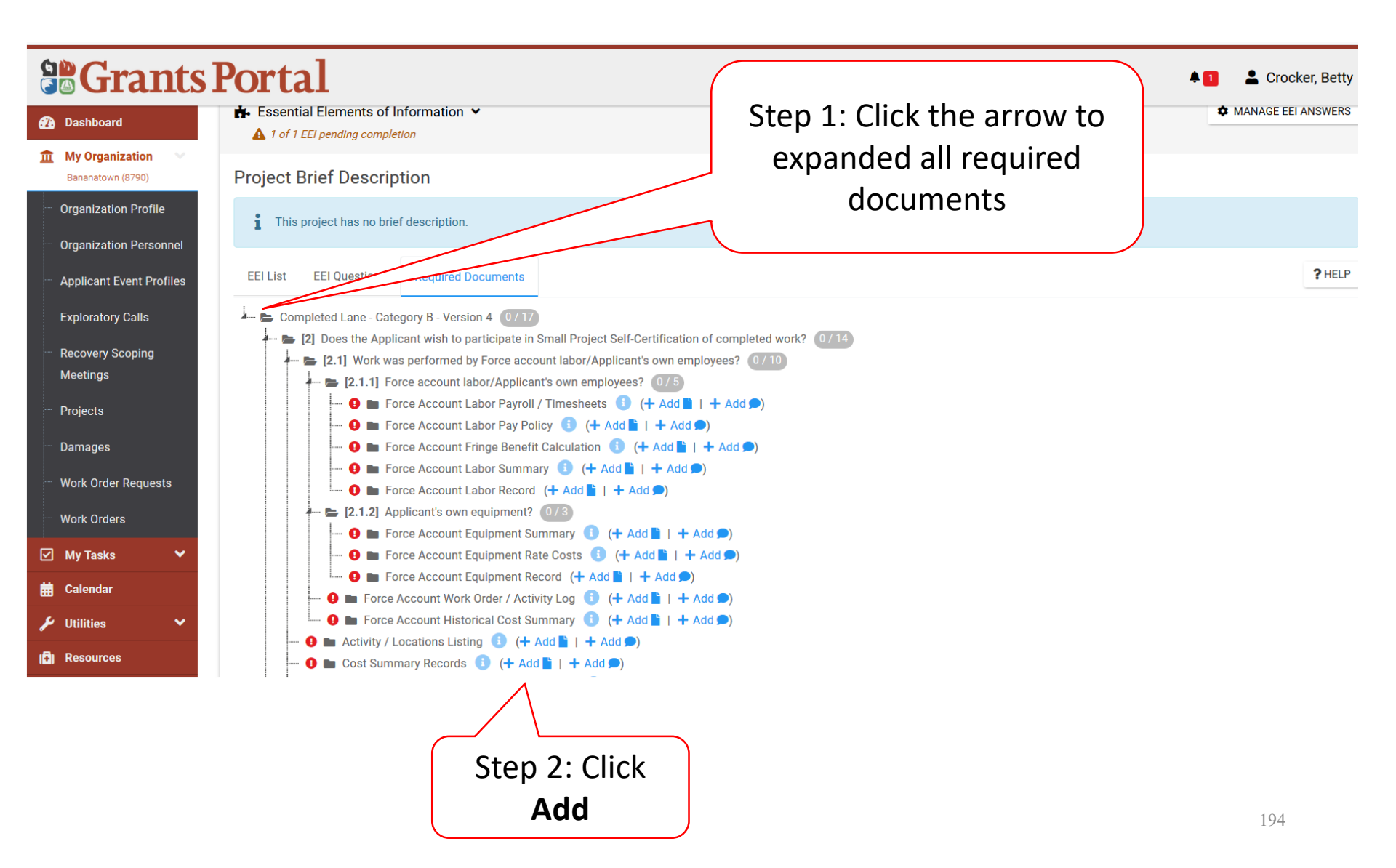

#### Attach Already Uploaded Document

|                                                                                                    |                          |                                                            | Drag and drop f                                                                                                    | files here, or click here to se                                                                                                    | elect file                                           | 25.                                                           |                           |                                                                                                    |                                                       |  |
|----------------------------------------------------------------------------------------------------|--------------------------|------------------------------------------------------------|----------------------------------------------------------------------------------------------------|----------------------------------------------------------------------------------------------------|------------------------------------------------------|---------------------------------------------------------------|---------------------------|----------------------------------------------------------------------------------------------------|-------------------------------------------------------|--|
| elected Do                                                                                                    | ocuments to Att          | ach                                                        |                                                                                                    |                                                                                                    |                                                      |                                                               |                           |                                                                                                    |                                                       |  |
|                                                                                                    | It Filename              |                                                            | 11                                                                                                    | Description                                                                                                    | 11                                                   | Size 11                                                       | Category                  |                                                                                                    |                                                       |  |
|                                                                                                    | REMOVE Procurement do    | icument.docx                                               |                                                                                                    | Procurement Policy                                                                                                    |                                                      | 11.4 KB                                                       | Procurement Policy        |                                                                                                    |                                                       |  |
|                                                                                                    |                          |                                                            |                                                                                                    |                                                                                                    |                                                      |                                                               |                           |                                                                                                    |                                                       |  |
| o Showi                                                                                                    | suments to At            | tep 1: If<br>uploade<br>Catego                             | Documer<br>d with the<br>ory, Click J                                                                                                    | nt already<br>e proper<br>Attach                                                                                                    | Policy                                               |                                                               |                           | Previous                                                                                                    | 1 Next                                                |  |
| vailable Doct<br>Source                                                                                              | suments to At            | tep 1: If<br>uploade<br>Catego                             | Documer<br>d with the<br>ory, Click J                                                                                                    | nt already<br>e proper<br>Attach                                                                                                    | Policy                                               |                                                               |                           | Previous<br>SHO                                                                                                    | 1 Nex                                                 |  |
| A Search<br>A Search<br>C Source<br>Source<br>Source                                                                 | rce                      | tep 1: If<br>uploade<br>Catego                             | Documer<br>ed with the<br>ory, Click A                                                                                                    | nt already<br>e proper<br>Attach                                                                                                    | Policy                                               |                                                               | If Size If                | Previous<br>SHO<br>Uploaded<br>Date                                                                                                    | 1 Next                                                |  |
| A Search<br>A Search<br>A Search<br>A Source<br>A Source<br>A Source<br>A Source<br>A Source<br>A Source<br>A Source | ring 1 to 1 of 1 entries | tep 1: If<br>uploade<br>Catego<br>Procurement<br>Documents | Documer<br>ed with the<br>ory, Click A<br>Category<br>So Percent Rule Calculation;<br>Summary: Force Account Fri<br>Account Materials Invoices/F<br>Inspection Report | nt already<br>e proper<br>Attach<br>Contract Costa Summary, Contract Docum<br>inge Benefit Calculation; Force Account Lal<br>Receipts; Maintenance Record; Map; Photo | Policy<br>ment; Force<br>abor Payroll<br>o; Procuren | Account Equipment<br>/ Timesheeta; Force<br>nent Policy; Site | tt Size 11<br>759.7<br>KB | Previous<br>The show of the show of the sho | 1 Nex<br>W/HIDE COLUMN<br>Uploaded<br>By<br>Doe, Jane |  |

#### **Upload New Document**

| Drag and drop files here, or click here to select files. |                   |                                 |                                            |                                                                                                    |                                                                                                 |                      |                                                                    |                       |                                                           |                                             |
|----------------------------------------------------------|-------------------|---------------------------------|--------------------------------------------|----------------------------------------------------------------------------------------------------|-------------------------------------------------------------------------------------------------|----------------------|--------------------------------------------------------------------|-----------------------|-----------------------------------------------------------|---------------------------------------------|
| Step                                                     | 1: Click          | k and                           | drop no                                    | ew                                                                                                    | 1 Description                                                                                   | 11                   | Size 11                                                            | Category              |                                                           | 1                                           |
| files                                                    | or clic           | ck to a                         | ndd fror                                   | n 🗌                                                                                                   | Procurement Polic                                                                               | cy                   | 11.4 KB                                                            | Procureme             | nt Policy                                                 |                                             |
|                                                          | n                 | nenu                            |                                            |                                                                                                    |                                                                                                 |                      |                                                                    |                       | Previous                                                  | 1 Next                                      |
| Available                                                | Documents to      | o Attach                        |                                            |                                                                                                    |                                                                                                 |                      |                                                                    |                       |                                                           |                                             |
| Available                                                |                   |                                 |                                            |                                                                                                    |                                                                                                 |                      |                                                                    |                       |                                                           |                                             |
| So                                                       | All               |                                 |                                            | *                                                                                                    | Category                                                                                        | * Procurement Policy |                                                                    |                       |                                                           |                                             |
| Q Search.                                                | All               |                                 |                                            | -                                                                                                    | Category                                                                                        | ×Procurement Policy  |                                                                    |                       | @ SHO<br>Uploaded                                         | W/HIDE COLUMI<br>Uploaded                   |
| Q Search.                                                | Source All Source | Filename II<br>DR<br>4407CA.jpg | Description If<br>Procurement<br>Documents | Category     50 Percent Rule Calcula Summary; Force Accourt Account Materials Invoi Inspection Report | Category<br>ation: Contract Costs Sum<br>nt Fringe Benefit Calculat<br>ices/Receipts; Maintenan | * Procurement Policy | e Account Equipment<br>II / Timesheets; Force<br>ment Policy; Site | Size 1<br>759.7<br>KB | SHO     Uploaded     Date     O1/29/2019     O5:14 PM AST | W/HIDE COLUM<br>Uploaded<br>By<br>Doe, Jane |

#### Upload New Document – Pop-Up Box

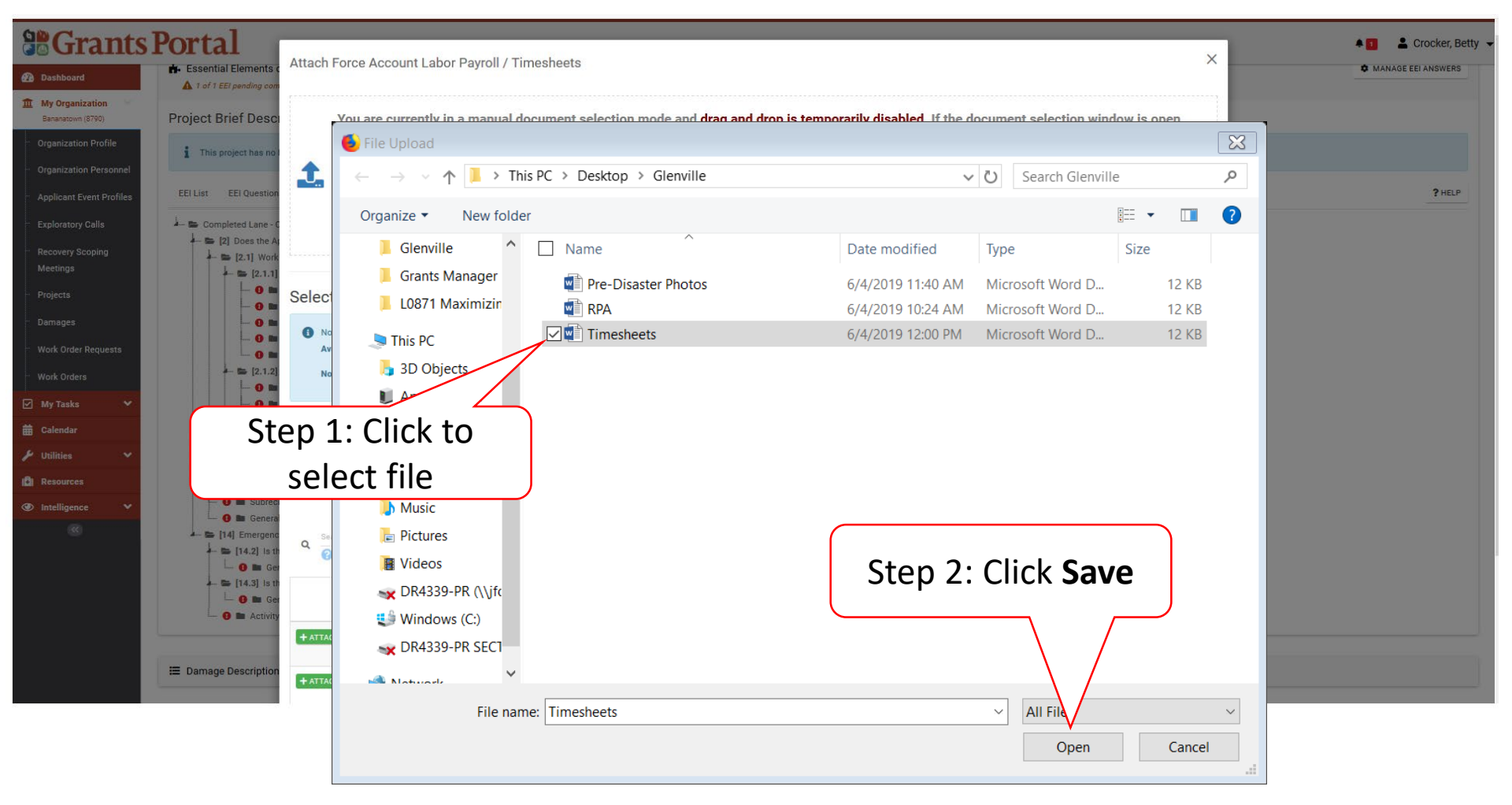

#### Selected Document – Pop Up Box

| B Grants<br>Dashboard                                                                         | Portal   Essential Elements of Information                                                                                                    | Attach For                       | rce Account                        | Labor Payroll / Tir                         | nesheets     |              |                                                                                                    |                                         |                                                 |                                                                                                    |             |                            | ×              |
|-----------------------------------------------------------------------------------------------|----------------------------------------------------------------------------------------------------|----------------------------------|------------------------------------|---------------------------------------------|--------------|--------------|----------------------------------------------------------------------------------------------------|-----------------------------------------|-------------------------------------------------|----------------------------------------------------------------------------------------------------|-------------|----------------------------|----------------|
| My Organization<br>Beneratown (8750)<br>Organization Profile                                  | My Organization     Sanavation (2700)     Project Brief Description     Organization Profile     This project has no brief description.                                                                                                    |                                  |                                    |                                             | 4            | <b>D</b>     | rag and drop files h                                                                                             | iere, or i                              | click he                                        | re to select files.                                                                                                    |             |                            |                |
| Granization Personnen     Applicant Event Profiles     Exploratory Calla     Recovery Scoping | EEI List EEI Questions Required Documents                                                                                                    | Selected Documents to Attach     |                                    |                                             |              |              |                                                                                                    |                                         |                                                 |                                                                                                    |             |                            |                |
| Meetings                                                                                      | <ul> <li>[2.1] Work was performed by Force accord</li> <li>[2.1.1] Force account labor/Applicar</li> </ul>                                                                                                    |                                  | 11                                 | Filename                                    | 11           | Descript     | ion 11                                                                                                    | Size                                    | 11                                              | Category                                                                                                    |             |                            | п              |
| Projecta                                                                                      | O The Force Account Labor Payrol     O The Force Account Labor Payrol     O The Force Account Labor Payrol                                                                                                    | <b>()</b>                        | REMOVE                             | Timesheets.docx                             |              |              |                                                                                                    | 11.3 KB                                 |                                                 | Force Account Labor Payroll / Timesheets                                                                                                 |             |                            |                |
| Damages                                                                                       | - 0 Torree Account Fringe Benefit                                                                                                    | 10                               | Change of the d                    | (1                                          |              |              |                                                                                                    |                                         |                                                 |                                                                                                    |             | -                          |                |
| Work Order Requests                                                                           | O In Force Account Labor Summa     O In Force Account Labor Record                                                                                                    | 10 • Showing 1 to 1 of 1 entries |                                    |                                             |              |              |                                                                                                    |                                         |                                                 |                                                                                                    | 1 Next      |                            |                |
| Work Orders                                                                                   | Work Orders         Image: State State S |                                  |                                    |                                             |              |              |                                                                                                    |                                         |                                                 |                                                                                                    |             |                            |                |
| 🗹 My Tasks 🗸 🗸                                                                                |                                                                                                    |                                  | Available Documents to Attach      |                                             |              |              |                                                                                                    |                                         |                                                 |                                                                                                    |             |                            |                |
| 🛗 Calendar                                                                                    | O In Force Account Equipment Re     O In Force Account Work Order ( Action                                                                                                    | S                                | ource All                          |                                             |              |              | - Cate                                                                                                    | tegory                                  | ×Force                                          | Account Labor Payroll / Timesheets                                                                                                    |             |                            |                |
| 🖌 Utilities 🔷 👻                                                                               | O      Force Account Historical Cost Su                                                                                                    |                                  |                                    |                                             |              |              |                                                                                                    |                                         | 5                                               |                                                                                                    |             |                            |                |
| (2) Resources                                                                                 | O M Activity / Locations Listing (3) (+ 4     O M Cost Summary Records (3) (+ Add                                                                                                    | Search@SHOW/HID                  |                                    |                                             |              |              |                                                                                                    |                                         |                                                 | W/HIDE COLUMNS                                                                                                    |             |                            |                |
| Intelligence                                                                                  | O Subrecipient Certification Acknowled                                                                                                    | й<br>0                           |                                    |                                             |              |              |                                                                                                    |                                         |                                                 |                                                                                                    |             |                            |                |
| 8                                                                                             | <ul> <li>General insurance bocuments (***)</li> <li>[14] Emergency Operations Center work was</li> <li>[14.2] Is the Applicant requesting costs</li> </ul>                                                                                                    |                                  | Source                             | Filename                                    | Description  |              | Category                                                                                                    |                                         |                                                 |                                                                                                    | Size 11     | Uploaded                   | Uploaded       |
|                                                                                               | 🕒 🌀 🖿 General Invoices/Receipts (🕇 A                                                                                                    | _                                | Source Ja                          | riiename 11                                 | Description  | 44           | Gategory                                                                                                    |                                         |                                                 | 4                                                                                                    | Size 11     | Date                       | by 1           |
|                                                                                               | [14.3] Is the Applicant requesting costs      [14.3] Is the Applicant requesting costs      [14.3] Is the Applicant requesting (I + A                                                                                                    | + ATTACH                         | Damage<br>#145163                  | Timesheets.docx                             | Timesheets f | or Road<br>e | Force Account Labor Payroll                                                                                      | l / Timeshe                             | ets                                             |                                                                                                    | 11.3 KB     | 06/04/2019<br>12:08 PM AST | Crocker, Betty |
|                                                                                               | Damage Description and Dimensions                                                                                                    | + ATTACH                         | Organization<br>Profile            | General Insurance<br>Expires 12-31-2020.jpg |              |              | Contract Costs Summary, Co<br>Costs; Force Account Equipr<br>Payroll / Timesheets; Force /<br>Procurement Policy | ontract Invo<br>ment Summ<br>Account Wi | oices; Contra<br>nary; Force /<br>ork Order / / | ctor Estimate; Force Account Equipment Rate<br>account Labor Pay Policy; Force Account Labor<br>activity Log; Maintenance Record; Photo; | 606.4<br>KB | 05/16/2019<br>09:31 AM AST | Crocker, Betty |
|                                                                                               | <ul> <li>\$ Scope &amp; Cost Summary &gt;</li> <li>Insurance Profile &gt;</li> </ul>                                                                                                    | 5 • Showin                       | ng 1 to 2 o <mark>f 2</mark> entri | es (filtered from 5 total ent               | ries)        |              | Click                                                                                                    | Att                                     | tacl                                            | ned                                                                                                    | e AT        | Previous<br>TACH SELECTED  | 1 Next         |

#### **Remove Documents from EEI**

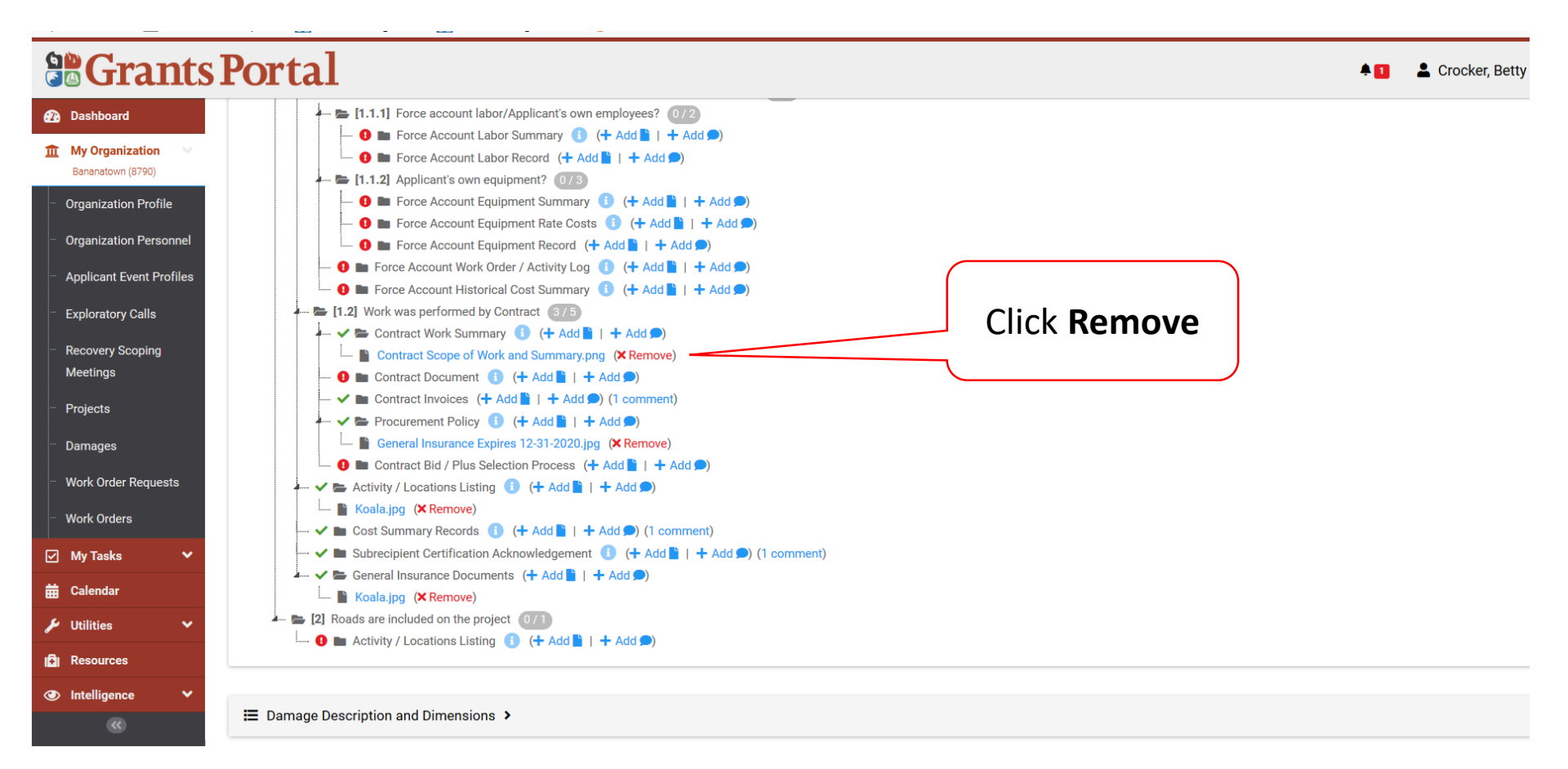